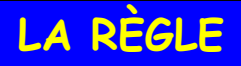

JRULER PIXEL est une petite règle flottante que l'on déplace sur son écran, horizontalement ou verticalement, avec changement d'unité en centimètres ou en pixels, qui permet de prendre les dimensions de tous les objets.

> Cet utilitaire s'adapte automatiquement à la résolution de l'écran. Il existe en 2 versions, mais la gratuite est très suffisante.

I. TÉLÉCHARGEMENT

Se rendre sur Google

Taper TÉLÉCHARGER JRuler

Google télécharcher JRuler Q х JR Screen Ruler - Spadix Software www.spadixbd.com/freetools/jruler.htm - Traduire cette page JRuler Pro - customize color, setting transparent color, ruler rotation, capture active window size and more! When launched, Screen Ruler will appear horizontal ...

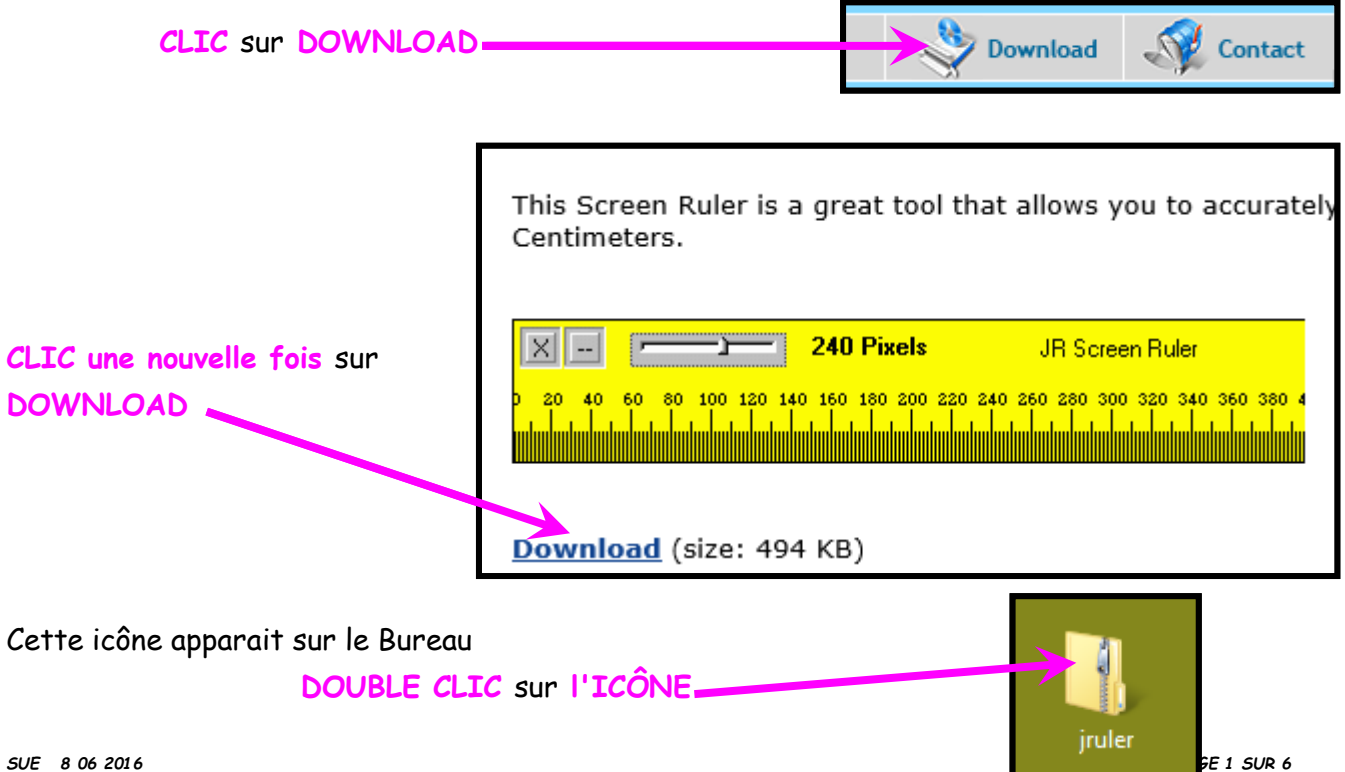

Cette fenêtre s'ouvre DOUBLE CLIC sur JRULER

| Nom         | Туре              | Taille compressée | Protégé pa Taille |        | Ratio |
|-------------|-------------------|-------------------|-------------------|--------|-------|
| 📄 JRuler    | Fichier HTM       | 2 Ko              | Non               | 4 Ko   | 62 %  |
| 🔟 JRuler    | Application       | 125 Ko            | Non               | 239 Ko | 48 %  |
| 🌗 jrulerpro | Dossier compressé | 594 Ko            | Non               | 594 Ko | 0 %   |

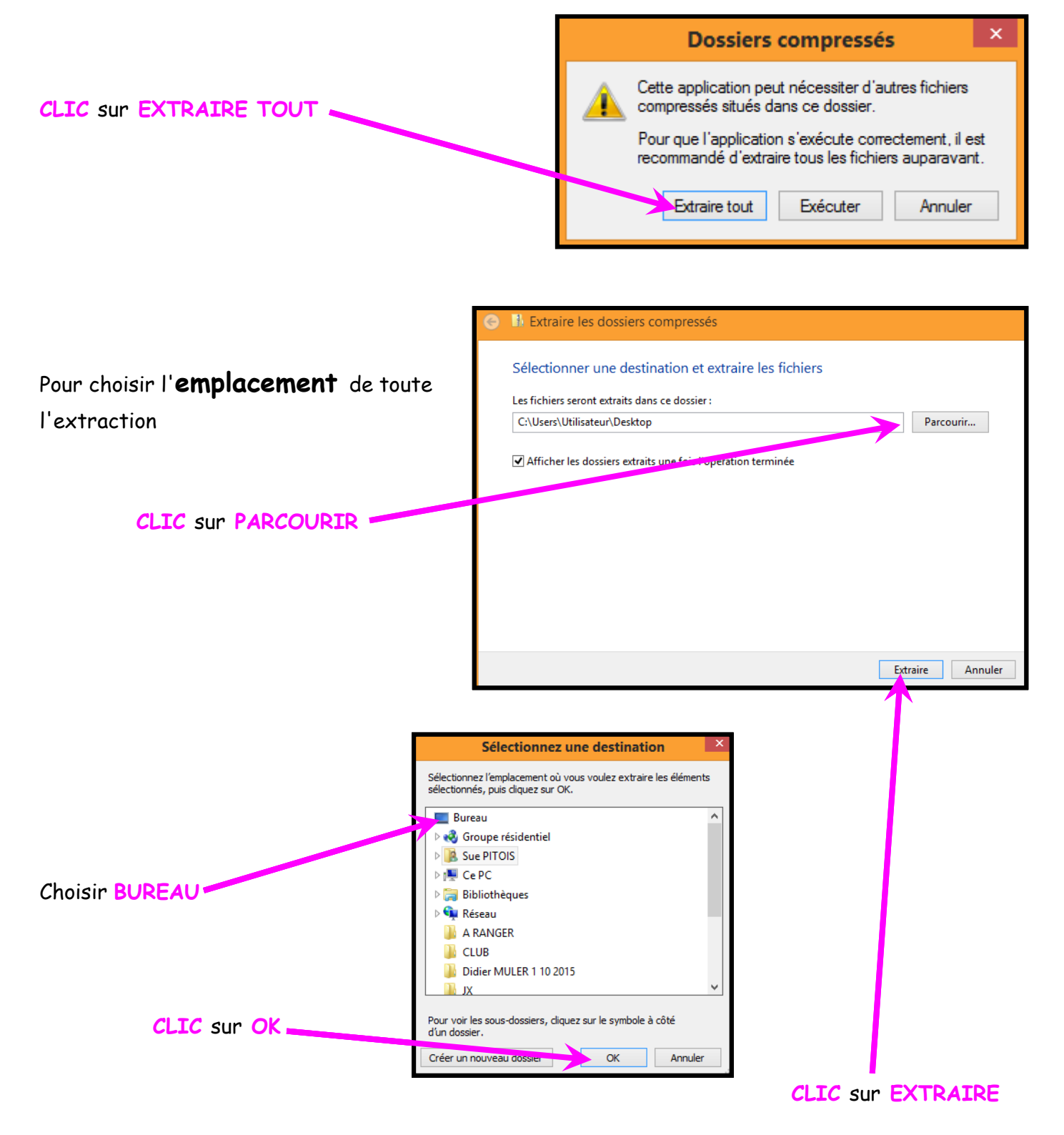

Sur le bureau de nouvelles icônes sont apparues

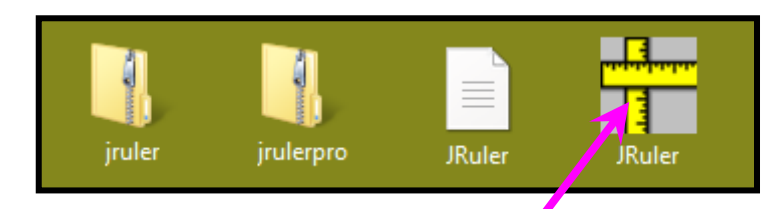

#### CLIC DROIT sur CETTE ICÔNE

Son menu contextuel s'ouvre

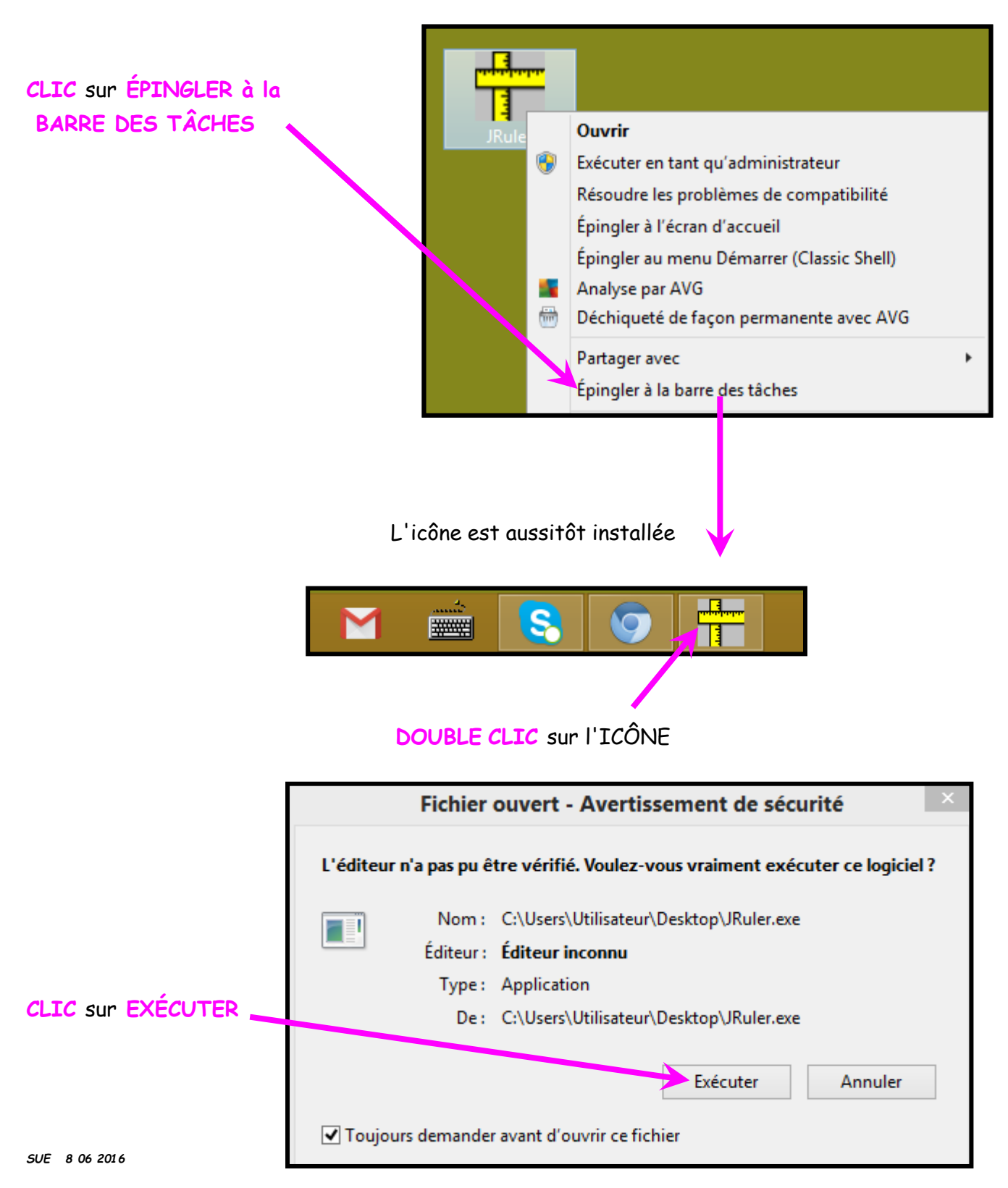

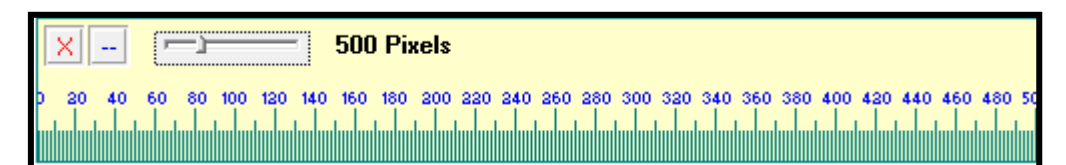

On peut dès lors, mettre les icônes extraites à la poubelle.

#### I. USAGE DE LA RÈGLE

La règle est fournie par défaut en pixels.

## Mettre la règle en centimètres

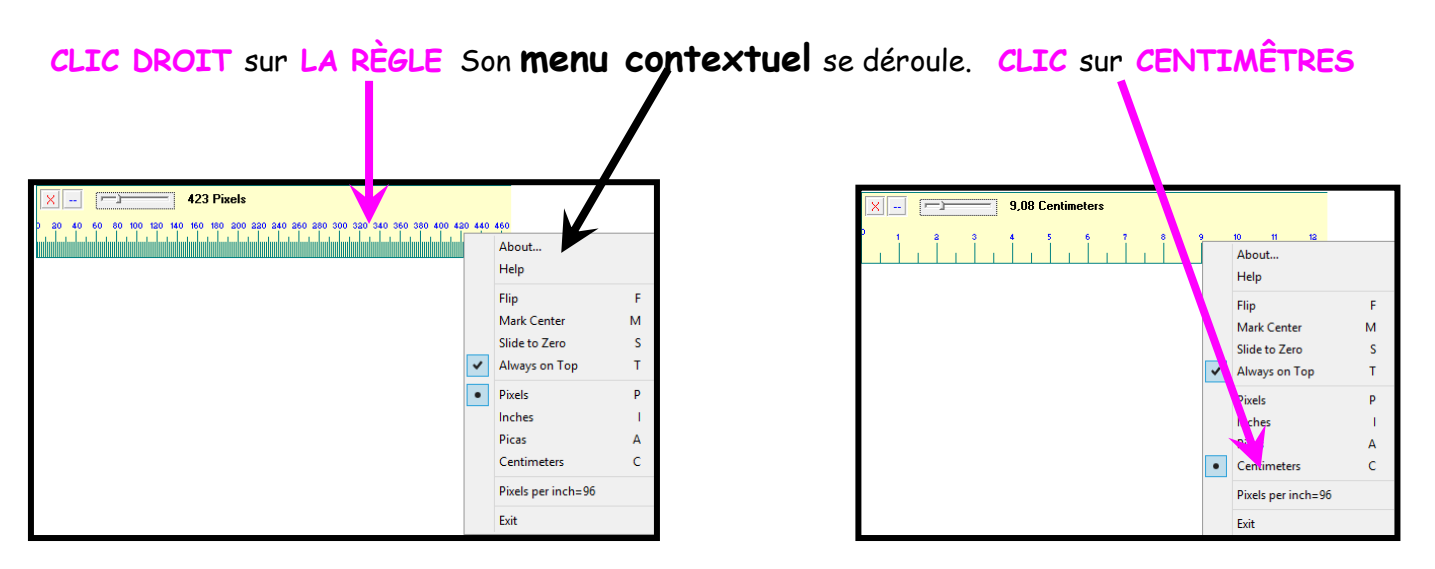

La règle s'est transformée en centimètres

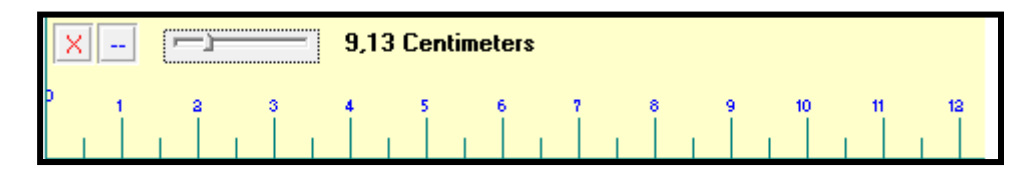

De plus, la règle s'adapte automatiquement à la résolution de l'écran.

# 🥏 Agrandir la règle

Pour ce faire, jouer avec le curseur de la règle : elle peut s'agrandir à plus de 50 cm !

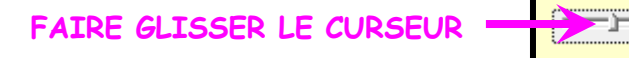

à droite pour l'agrandir

à gauche pour la rétrécir

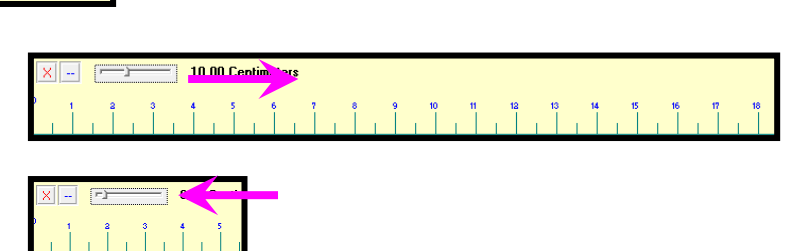

### 🕏 Comment mesurer

| Placer votre pointeur sur la r | règle, celı   | ui-ci apparaî | t sous forme | de <b>croix</b> et |                  |
|--------------------------------|---------------|---------------|--------------|--------------------|------------------|
| vous connaîtrez <b>trè</b>     | s exact       | tement la     | dimension ch | oisie              |                  |
|                                | 1             |               |              |                    |                  |
|                                |               |               |              |                    |                  |
|                                |               |               |              |                    |                  |
| X - 2000 Centimeters           | ,             |               | //           |                    |                  |
|                                | 8 9           | 10            | 12 13        | 14 15 16           | 17 18            |
|                                |               |               | i Î i Î i    | l i l i l          | - Î - Î -        |
|                                | $\overline{}$ |               |              |                    |                  |
|                                |               |               |              |                    |                  |
| X - 5.32 Centimeters           |               |               |              |                    |                  |
|                                |               |               |              |                    |                  |
|                                | 8 9<br>       | 10 11         | 12 13<br>I I | 14 15 1/           | 6 17 18<br>I I I |
|                                |               |               |              |                    |                  |

## Déplacement de la règle

En cliquant dessus et en la faisant glisser, placez-la où bon vous semble.

Cependant, on peut être amené à faire des mesures plus précises : le menu **contextuel** obtenu par un **CLIC DROIT** sur la règle va vous y aider.

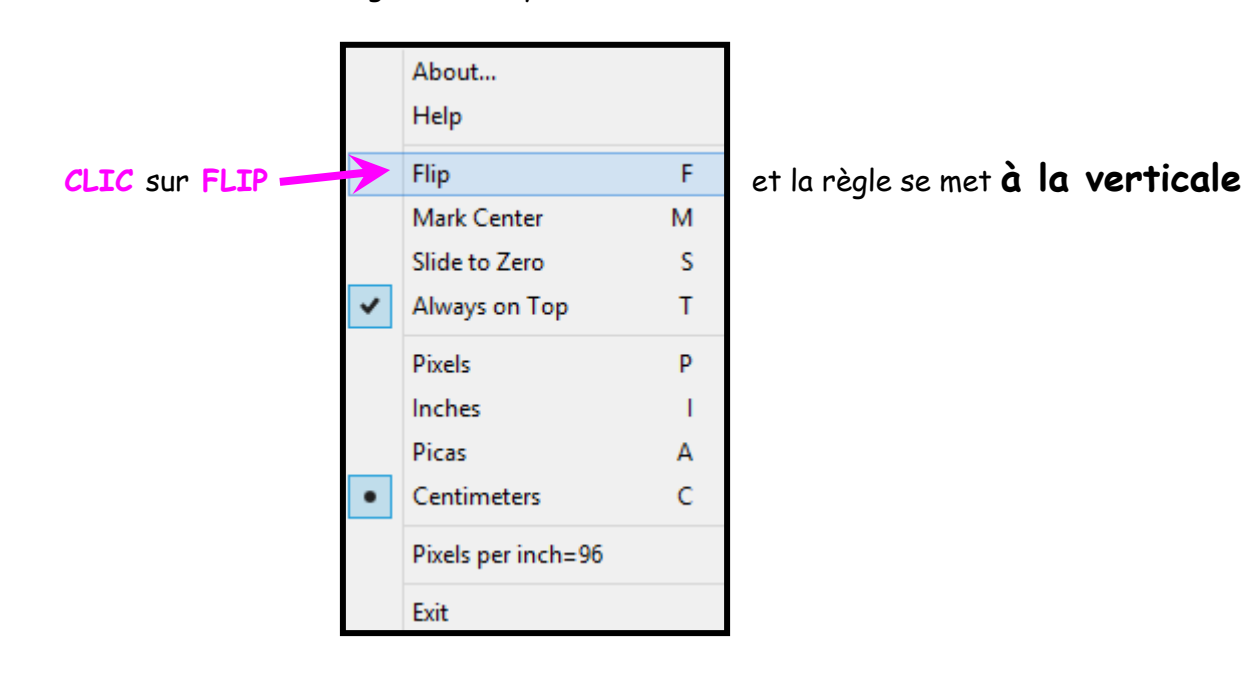

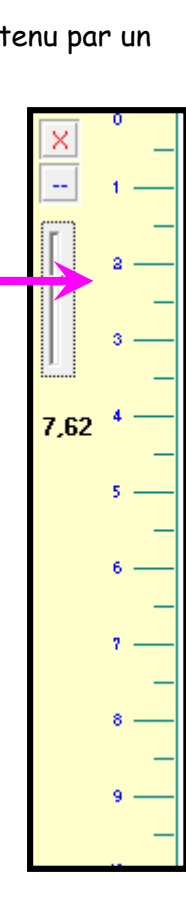

(On obtient le même résultat **en plaçant son curseur sur la règle** et en appuyant sur la **touche F)** 

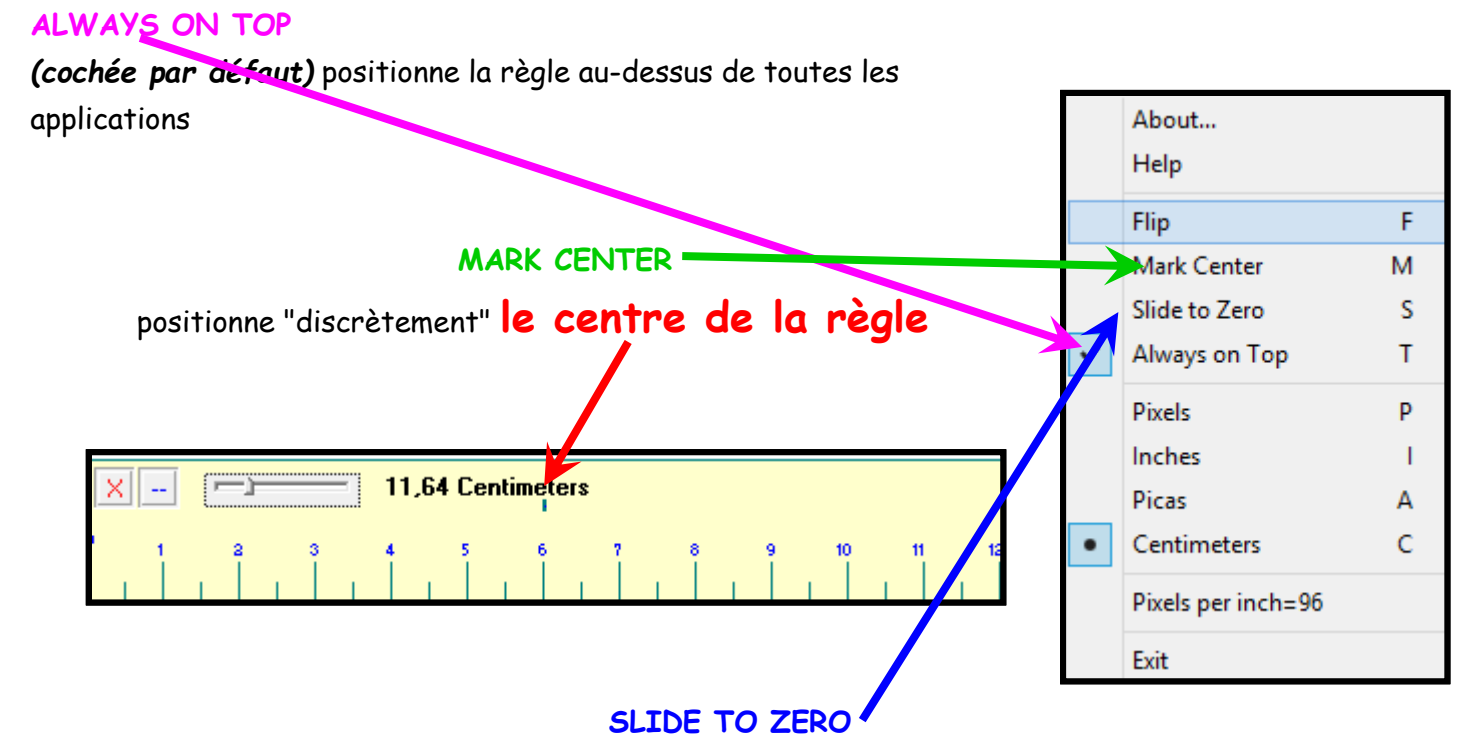

Fixe la règle sur l'extrémité gauche de la fenêtre, là où vous la positionnez

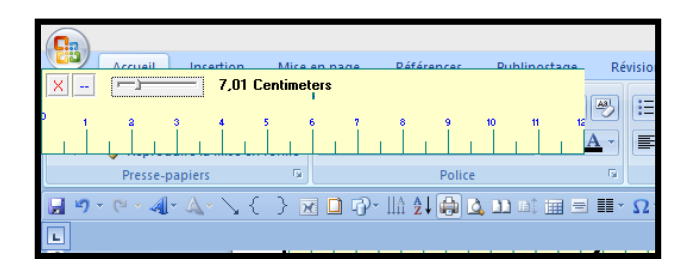

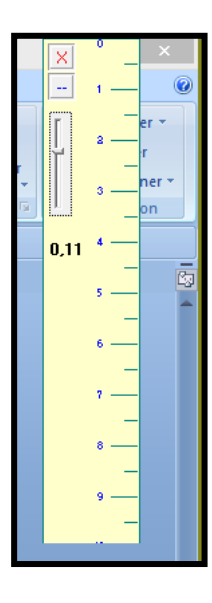

About... Et, quand vous ne voulez plus de votre règle, Help CLIC DROIT sur LA RÈGLE Flip F puis Mark Center М Slide to Zero S CLIC sur EXIT ~ Always on Top Т Pixels Ρ Disciplinée, elle disparaîtra Inches L Picas А jusqu'à ce que vous ayez de nouveau besoin d'elle !!! С • Centimeters Pixels per inch=96 Exit